## **PDF : elektronische ondertekening** (e-iD)

(Adobe Reader) Ondertekenen met identiteitskaart

 $\checkmark$  Dit is wat u nodig heeft:

- uw identiteitskaart (+ PIN code)
- een identiteitskaartlezer, bijvoorbeeld een in uw laptop geïntegreerde lezer of externe usbreader
- ✓ Hou er rekening mee dat dit alleen werkt als u de « desktopversie » van Adobe Reader heeft en dus niet als uw PDF-bestand geopend is in uw browser. Dus, om het eenvoudiger te maken, opent u uw PDF-document altijd vanaf uw harde schijf: bureaublad, map «Documenten»...

## e-ID tekening invoegen

- 1. Steek uw "e-ID" identiteitskaart in uw kaartlezer
- $\checkmark$  Uw kaartlezer kan op de zijkant van uw laptop, op een externe toetsenbord of een externe usbreader staan.

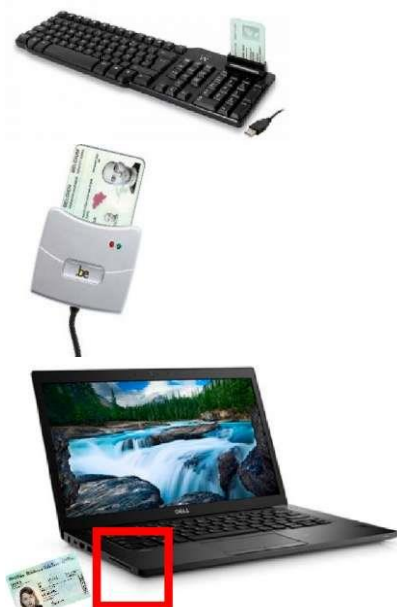

2. Blader in het rechtermenu naar beneden naar de laatste optie "Meer gereedschappen'

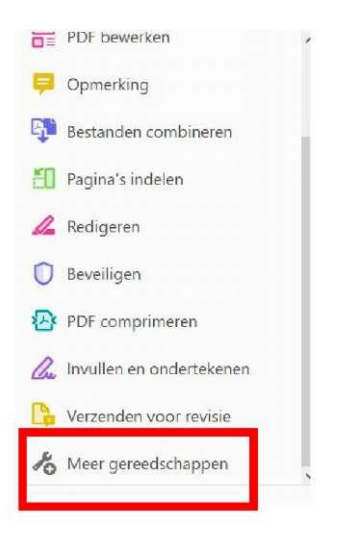

3. U zal een lijst krijgen met opties, selecteer hier « Certificaten »

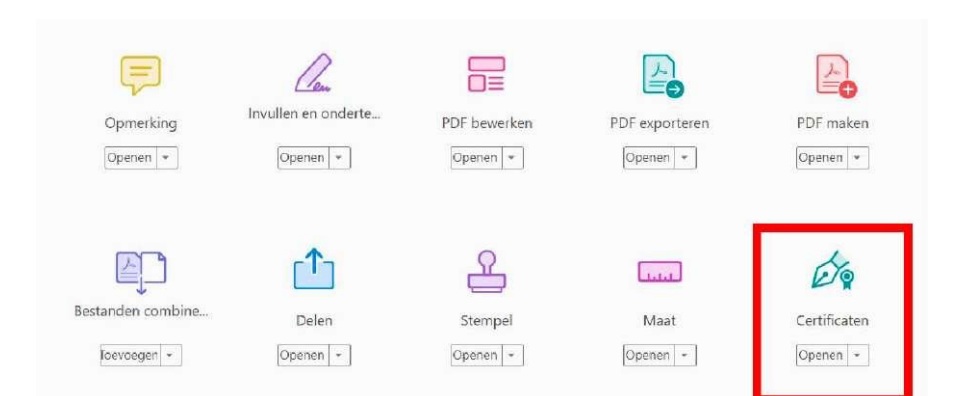

4. Klik op « Digitaal ondertekenen »

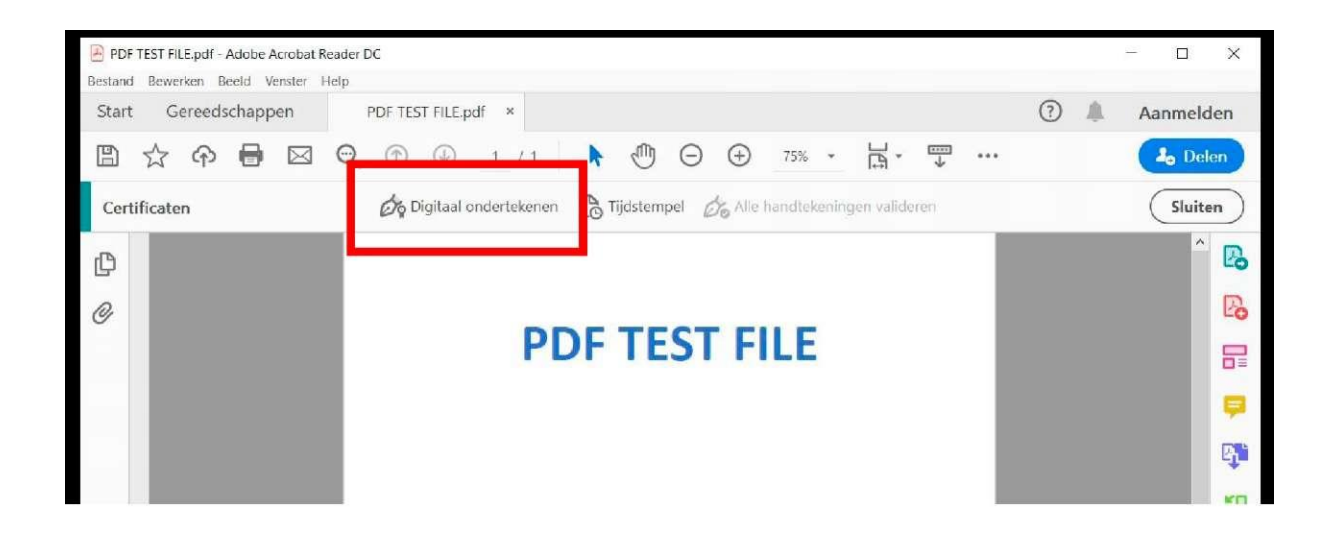

5. U krijgt de melding dat u de muis moet gebruiken om een gebied af te bakenen waar de handtekening moet komen, klik op "Ok"

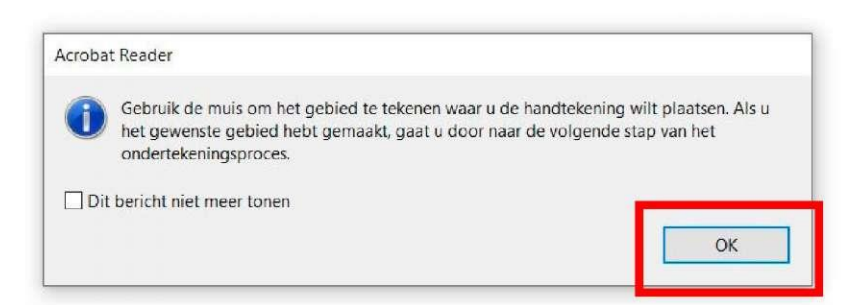

6. Selecteer het gebied

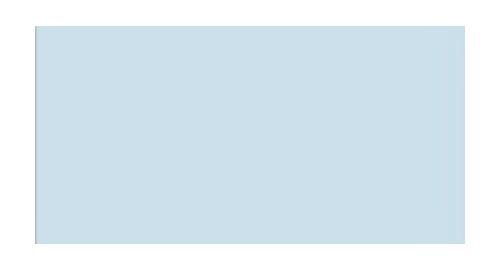

7. Kies het gewenste certificaat van uw e-ID en klik op « Doorgaan »

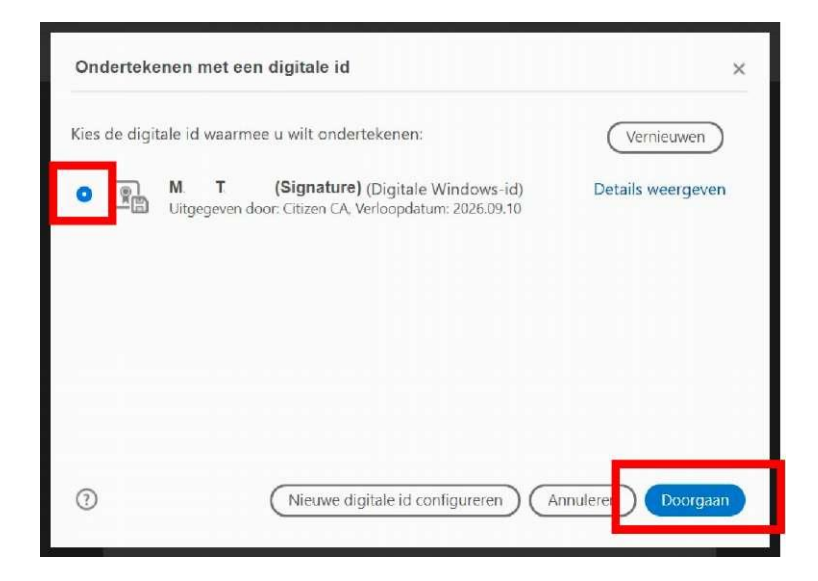

## 8. U krijgt een voorbeeld van uw elektronische handtekening

- $\checkmark$  Vink het vakje "Document vergrendelen na ondertekening" aan
- ✓ Klik op « Ondertekenen »

| Ondertekenen als "M T (Sig                                                      | gnature)" X                                                                              |
|---------------------------------------------------------------------------------|------------------------------------------------------------------------------------------|
| Weergave Standaardtekst                                                         | v (Maken)                                                                                |
| M<br>T<br>(Signature)                                                           | Digitaal ondertekend<br>door M T<br>(Signature)<br>Datum: 2020.04.09<br>10:54:54 +02'00' |
| D cument vergrendelen na onderteker<br>Documentinhoud controleren die van invlo | ning Certificaatgegevens weergeven<br>bed is op ondertekening Revisie                    |
|                                                                                 | (Vorige ) Ondertekenen                                                                   |

## 9. Sla nu u digitaal ondertekend document op

✓ Geef uw PIN-code in
✓ Druk op « Ok »

| Sécurité \ | urité Windows          |                   | × |
|------------|------------------------|-------------------|---|
| Carte      | à puce                 |                   |   |
| Entrez v   | otre code confidentiel | de non-reniement. |   |
|            | ••••                   |                   |   |
|            | Cliquez pour plus d'ir | nformations.      |   |
|            | ОК                     | Annuler           |   |
|            |                        |                   |   |